| Benutzername | admin     |
|--------------|-----------|
| Passwort     | •••••     |
| Sprache      | Deutsch • |
|              | Login     |
|              |           |
|              |           |
|              |           |

Den WLR 755 AC in die Steckdose stecken und anschalten. (ohne jegliche Kabel)

10-20 Sekunden den reset Knopf drücken, um den Repeater zurückzusetzen.

Kurz warten und Verbindung mit dem WLR herstellen (ohne Internet trotzdem verbunden)

Dann die IP (192.168.10.1) in die Adresszeile im Browser eingeben um zu dem Log-in zu kommen.

Einloggen mit admin admin und die Sprache bei Bedarf vor dem eintragen der Anmeldedaten ändern.

| MANAGEMENT Wireld                  | <b>ess-AC</b><br>ere Reichweite bei Dual Band WIFI-Netzwer                                            | ke                                       | Ausloggen                                                                                                 | U<br>Neustart      |
|------------------------------------|----------------------------------------------------------------------------------------------------|------------------------------------------|----------------------------------------------------------------------------------------------------|--------------------|
| Assistent<br>Repeater<br>Assistent | Benutzer Dieses Gerät                                                                                 | AP/Router Internet                       | AC SSID WIFI-F<br>Clients 1<br>Kanal 11 / 40<br>Sicherheit OPEN<br>Internet NEM                           | Repeater           |
| WIFF 2.4<br>AC                     | andard Einstellungen<br>4G Erweitere Einstellungen<br>5 Erweiterte Einstellungen<br>PS Einstellungen  | LAN<br>IP A<br>Gate<br>DHC               | I-Einstellungen<br>dresse 192.168.1<br>eway<br>: Adresse 80:3F:5D<br>:P Modus Auto                        | 10.1<br>D:9E:A8:6E |
| Pa<br>Ze<br>Eir<br>Fir             | sswort Einstellungen<br>eitzonen Einstellungen<br>nstellungen Speichern/Laden<br>mware Aktualisierung | Firm<br>RP<br>Erst<br>10:<br>Betr<br>0 c | 1ware Version<br>177A2.V4300.190708<br>ellt<br>18:34 Jul 8 2019<br>iebszeit<br>Jay, 0 hour, 2 mins, 52 se | cs                 |

Nach dem eingeben der Log-in Daten erscheint das Menü.

In dem Orangenen Feld kann man die aktuell aufgespielte Firmware erkennen.

Links im großen blauen Feld auf Firmware Aktualisieren klicken!

| GEMENT Wireless-AC<br>Höhere Reichweite bei                                                                                                    | Dual Band WIFI-Netzwerke | At                               | isloggen Neustart |
|----------------------------------------------------------------------------------------------------|--------------------------|----------------------------------|-------------------|
|                                                                                                    | 🔶 Firmwa                 | re Aktualisierung                |                   |
| Hilfe                                                                                                    | Firmware Version         | RPT77A2.V4300.190708             |                   |
| Nählen Sie den "Durchsuchen", um<br>eine Liste alle verfügbaren Dateien<br>auf Ihrem Computer angezeigt zu<br>bekommen<br>Nählen Sie <i>Laden</i> um die Firmware | Datei auswählen          | Datei auswählen Keine ausgewählt |                   |
| zu aktualisieren                                                                                                    | La                       | den Abbrechen                    |                   |

Auf "Datei wählen" klicken und die Datei wie im folgenden Bild gezeigt auswählen.

| Öffnen                                                                                                    |                                                                                                    |                                                                                                    | ×                                                                                                    |   |
|----------------------------------------------------------------------------------------------------|----------------------------------------------------------------------------------------------------|----------------------------------------------------------------------------------------------------|----------------------------------------------------------------------------------------------------|---|
| $\leftarrow$ $\rightarrow$ $\checkmark$ $\uparrow$ $\blacksquare$ > Die                                                                                                    | ser PC > Desktop 🗸 🖸 "Deskto                                                                                                    | op" durchsuchen                                                                                                    | ٩                                                                                                    |   |
| Organisieren • Neuer                                                                                                    | Ordner                                                                                                    | •                                                                                                    | 0                                                                                                    |   |
| <ul> <li>vertrag neu zuor</li> <li>OneDrive</li> <li>Dieser PC</li> <li>3D-Objekte</li> <li>Bilder</li> <li>Desktop</li> <li>Dokumente</li> <li>Downloads</li> <li>Musik</li> <li>Wideos</li> <li>Lokaler Datenträ</li> </ul> | Name<br>With SUVR GPS Player V3_2.18 Release<br>Log in wlr<br>Menű overview<br>Opera-Browser<br>Rollei SafetyCam<br>Rollei SafetyCam<br>Rollei SafetyCam<br>Setup<br>Setup<br>Supra IPCam<br>Supra IPCam<br>WhoT7A2-C-RPTA2-77W.M4300.01.GD.2017D | Änderungsdatum<br>26.06.2019 10:24<br>11.07.2019 09:07<br>11.07.2019 09:09<br>24.01.2019 13:08<br>23.01.2019 14:40<br>08.07.2019 10:41<br>08.11.2012 19:13<br>23.01.2019 14:40<br>30.01.2019 17:53<br>12.03.2018 15:42<br>24.05.2019 15:23 | Auslogen Neustar<br>Ausloggen Neustar<br>Ausloggen Neustar<br>RPT77A2.V4300.190708<br>Datei auswählen Keine ausgewählt | : |
| Dateina                                                                                                    | me: V Alle Da                                                                                                    | iteien<br>nen 🔻 Abbrech                                                                                                    | achen<br>Laden Abbrechen                                                                                               |   |

Firmware Update auswählen!

|                                                                                                    |                          | Rechteckiges Ausschneide | 9      |
|----------------------------------------------------------------------------------------------------|--------------------------|--------------------------|--------|
| Höhere Reichweite bei                                                                                                    | Dual Band WIFI-Netzwerke | Ausloggen Neu            | ıstart |
|                                                                                                    | 🕞 Firmwa                 | re Aktualisierung        |        |
| Hilfe                                                                                                    | Firmware Version         | RPT77A2.V4300.190708     |        |
| Wählen Sie den "Durchsuchen", um<br>eine Liste alle verfügbaren Dateien<br>auf Ihrem Computer angezeigt zu<br>bekommen<br>Wählen Sie <i>Laden</i> um die Firmware<br>zu aktualisieren | Datei auswählen<br>La    | den Abbrechen            |        |
|                                                                                                    |                          |                          |        |

Die Datei erscheint hier wie im Kreis gezeigt, danach auf "Laden" klicken und warten bis die 100% erreicht sind und der zurück Button erscheint.

| Wireless-AC<br>Höhere Reichweite bei Dual Band WIFI-Netzwerke                                                   | Rechteringes Aus<br>Ausloggen | Neustart |
|----------------------------------------------------------------------------------------------------|-------------------------------|----------|
| :-)<br>Bitte einige Sekunden warten                                                                             |                               |          |
| Neue Einstellungen werden genutzt.<br>Wenn Sie per WIFI verbunden sind, verbinden Sie Ihr Gerät mit dem neuen W | /IFI-Netzwerk und wä          | nlen Sie |
|                                                                                                    |                               |          |
|                                                                                                    |                               |          |

| Höhere Reichweite b                                           | Dual Band WIFI-Netzwerke                                                                                                  |  |
|---------------------------------------------------------------|----------------------------------------------------------------------------------------------------|--|
| :-)Bitte                                                      | inige Sekunden warten                                                                                                    |  |
| Neue Einstellungen<br>Wenn Sie per WIFI<br>"Zurück" um zur Ha | erden genutzt.<br>rbunden sind, verbinden Sie Ihr Gerät mit dem neuen WIFI-Netzwerk und wählen Sie<br>ptseite zu gelangen |  |
|                                                               | 100%                                                                                                    |  |
|                                                               |                                                                                                    |  |

Wenn die 100% erreicht sind **NICHT** sofort auf "Zurück" klicken, da dann das Menü komplett schließt!

Auf die Netzwerkliste klicken und mit dem Repeater verbinden.

| IANAGEMENT Wirele      | re Reichweite bei Dual Band WIFI-Netzwerke                                                                                                   | Au or           | O VPN-SUPRA                                                                      |                                                                                            |
|------------------------|----------------------------------------------------------------------------------------------------|-----------------|----------------------------------------------------------------------------------|--------------------------------------------------------------------------------------------|
|                        |                                                                                                    | <u>ଙ୍</u>       | р VPN-HK                                                                         |                                                                                            |
| :-                     | Bitte einige Sekunden warten                                                                                                    | <u>ଙ୍</u>       | о VPN-HH                                                                         |                                                                                            |
| Neue<br>Wenn<br>"Zurüd | Einstellungen werden genutzt.<br>Sie per WIFI verbunden sind, verbinden Sie Ihr Gerät mit dem neuen WII<br>:k" um zur Hauptseite zu gelangen | -I-Netzwer      | WIFI-Repeater<br>Kein Internet, offe                                             | en                                                                                         |
|                        |                                                                                                    |                 |                                                                                  | Trennen                                                                                    |
|                        | 100%                                                                                                    | (               | SupraWireless<br>Gesichert                                                       |                                                                                            |
|                        | Zurück                                                                                                    | 6               | TestRouterCC                                                                     |                                                                                            |
|                        |                                                                                                    | Ni<br>Dii<br>Ve | etzwerk- und Internet<br>ent zum Ändern von Einste<br>rbindung in eine getaktete | <b>teinstellungen</b><br>Illungen. Beispielsweise kann eine<br>Verbindung geändert werden. |
|                        |                                                                                                    | (i.             | ф<br>Г                                                                           | ((p))                                                                                      |

Darauf achten, dass der Repeater wirklich verbunden ist. Dies kann ein Paar Sekunden dauern.

Erst wenn die Verbindung hergestellt ist auf "Zurück" klicken.

(Es öffnet sich erneut das Log-in fenster)

| Benutzername | admin     |  |
|--------------|-----------|--|
| Passwort     | ••••••    |  |
| Sprache      | Deutsch • |  |
|              | Login     |  |
|              |           |  |
|              |           |  |

Erneut einloggen mit admin admin sofern kein neues Passwort festgelegt wurde.

| Repeater<br>Assistent | Benutzer Dieses Gerät                                                                                                    | - ŰĹ - 💮                                          | AC SSID WIFI-Repeater<br>Clients 1<br>Kanal 11 / 40<br>Sicherheit OPEN<br>Internet Nicht Witbunden  |
|-----------------------|----------------------------------------------------------------------------------------------------|---------------------------------------------------|----------------------------------------------------------------------------------------------------|
| WiFi                  | Standard Einstellungen<br>2.4G Erweitere Einstellungen<br>AC Erweiterte Einstellungen<br>WPS Einstellungen                      | IP Adr<br>Gatew<br>In C                           | Einstellungen<br>resse 192.168.10.1<br>vay<br>Adresse 81:3F:5D:9E:A8:6E<br>Modus A                  |
|                       | Passwort Einstellungen Rechteckiges Auss<br>Zeitzonen Einstellungen<br>Einstellungen Speichern/Laden<br>Firmware Aktualisierung | Firmv<br>RPT<br>Erstel<br>10:18<br>Betrie<br>0 da | vare Version<br>77A2.V4300.190708<br>It<br>3:34 Jul 8 2019<br>ebszeit<br>y, 0 hour, 3 mins, 21 secs |

Kontrollieren, ob alles funktioniert hat und die aktuellste Firmware aufgespielt wurde.

# FERTIG!